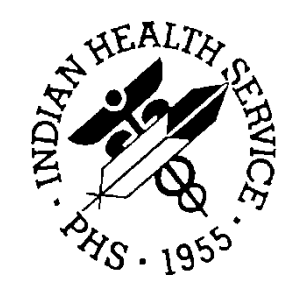

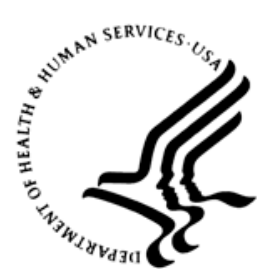

# RESOURCE AND PATIENT MANAGEMENT SYSTEM

# Laboratory 5.2

# Label Printers Installation

# **User Support Guide**

Version 2.0 February 2012

Office of Information Technology Division of Information Resource Management Albuquerque, New Mexico

# Table of Contents

| 1.0 | Introdu                         | iction                                                 | 1 |
|-----|---------------------------------|--------------------------------------------------------|---|
| 2.0 | Intermec 3400/4100 Installation |                                                        |   |
|     | 2.1                             | Printer Routines                                       | 2 |
|     | 2.1.1                           | BLRBARA: The Intermec 3400/4100 Initialization Routine | 2 |
|     | 2.1.2                           | BLRLABLA: The Intermec 3400/4100 Print Routine         | 2 |
|     | 2.2                             | Create a new Terminal Type                             | 2 |
|     | 2.3                             | Edit Device file (#3.5)                                | 3 |
|     | 2.4                             | Edit Accession File (#68)                              | 3 |
|     | 2.4.1                           | ALTERNATE LABEL ENTRY Field                            | 3 |
|     | 2.4.2                           | ALTERNATE LABEL ROUTINE Field                          | 3 |
|     | 2.4.3                           | BAR CODE PRINT field                                   | 4 |
|     | 2.4.4                           | Example                                                | 4 |
|     | 2.5                             | Edit Laboratory Site File (#69.9)                      | 4 |
|     | 2.5.1                           | PRINT LABELS field                                     | 4 |
|     | 2.5.2                           | LABEL TYPE field                                       | 4 |
|     | 2.5.3                           | Example                                                | 4 |
|     | 2.6                             | Initialization Option                                  | 5 |
|     | 2.6.1                           | Create New Option                                      | 5 |
|     | 2.6.2                           | Add new Option to the BLRMENU                          | 6 |
|     | 2.7                             | Initialize the Printer                                 | 6 |
|     | 2.8                             | Test the Label Printer                                 | 7 |
| 3.0 | Interme                         | ec PC41 or 7421 Installation                           | 8 |
|     | 3.1                             | Printer Routines                                       | 8 |
|     | 3.1.1                           | BLRBARC: The Intermec 7421/PC41 Initialization Routine | 8 |
|     | 3.1.2                           | BLRLABLC: The Intermec 7241/PC41 Print Routine         | 8 |
|     | 3.2                             | Create a new Terminal Type                             | 8 |
|     | 3.3                             | Edit Terminal Type File (#3.2)                         | 8 |
|     | 3.4                             | Edit Device file (#3.5)                                | 9 |
|     | 3.5                             | Edit Accession File (#68)                              | 9 |
|     | 3.5.1                           | ALTERNATE LABEL ENTRY Field                            | 9 |
|     | 3.5.2                           | ALTERNATE LABEL ROUTINE Field                          | 9 |
|     | 3.5.3                           | BAR CODE PRINT Field                                   | 9 |
|     | 3.5.4                           | Example1                                               | 0 |
|     | 3.6                             | Edit Laboratory Site File (#69.9) 1                    | 0 |
|     | 3.6.1                           | PRINT LABELS Field 1                                   | 0 |
|     | 3.6.2                           | LABEL TYPE Field 1                                     | 0 |
|     | 3.6.3                           | Example                                                | 0 |
|     | 3.7                             | Initialization Option1                                 | 1 |
|     | 3.7.1                           | Create New Option                                      | 1 |
|     | 3.7.2                           | Add new Option to the BLRMENU 1                        | 1 |
|     | პ.ზ                             | Initialize the Printer                                 | 2 |

| 3.9                                            | Test Label Printer                                                                                                    | 13                               |  |  |  |
|------------------------------------------------|----------------------------------------------------------------------------------------------------|----------------------------------|--|--|--|
| 4.0 Other I                                    | ntermec label Routines                                                                                                    | 14                               |  |  |  |
| 4.1<br>4.1.2<br>4.1.3<br>4.2<br>4.2.1<br>4.2.2 | BLRIPLU Routines for Barcoded UIDs<br>BLRIPLUI: The Initialization Routine<br>BLRIPLUP: The Print Routine<br>ACCESSION FILE: Type of Accession Number<br>BLRIPLZ Routines for Barcoded Accession Numbers<br>BLRIPLZI: The Initialization Routine<br>BLRIPLZP: The Print Routine | 14<br>15<br>15<br>15<br>15<br>15 |  |  |  |
| 5.0 Microc                                     | om 400 Installation Guide                                                                                                    | 17                               |  |  |  |
| 5.1                                            | Printer Routine                                                                                                    | 17                               |  |  |  |
| 5.2                                            | Edit Terminal Type File (#3.2)                                                                                                    | 17                               |  |  |  |
| 5.3                                            | Edit Device file (#3.5)                                                                                                    | 17                               |  |  |  |
| 5.4                                            | Edit Accession File (#68)                                                                                                    | 18                               |  |  |  |
| 5.5                                            | Edit Laboratory Site File (#69.9)                                                                                                    | 18                               |  |  |  |
| 5.0                                            | Test label printer                                                                                                    | 19                               |  |  |  |
| 60 Univ N                                      |                                                                                                    | 20                               |  |  |  |
| 6 1                                            | UD latDiract                                                                                                    | 20                               |  |  |  |
| 6.2                                            | NF JelDileci                                                                                                    | 20                               |  |  |  |
| 6.3                                            | Device File                                                                                                    | 20                               |  |  |  |
| 6.4                                            | Routine Changes                                                                                                    | 20                               |  |  |  |
| 6.5                                            | Device Type                                                                                                    | 20                               |  |  |  |
| Appendix A:                                    | Intermec Unix Print Queue Suggestion                                                                                                    | 21                               |  |  |  |
| Contact Information                            |                                                                                                    |                                  |  |  |  |

# Preface

The purpose of this guide is to provide the IHS Lab Support Specialist and Developer a single document that contains the setup guides and some Intermec Programming Language analysis for the Lab Label printers supported by IHS.

# 1.0 Introduction

This user's guide is designed to bring together the disparate documentation regarding the IHS/OIT supported Lab Label Printers into one document.

The supported Printers are:

- Intermec 3400/4100
- Intermec 7421/PC41
- Microcom 410

# 2.0 Intermec 3400/4100 Installation

### 2.1 Printer Routines

Note that Lab Label Printer routines come in pairs. There is always an initialization routine and a print routine.

#### 2.1.1 BLRBARA: The Intermec 3400/4100 Initialization Routine

The initialization routine for Intermec 3400/4100 printers is the BLRBARA routine.

#### 2.1.2 BLRLABLA: The Intermec 3400/4100 Print Routine

The print routine for Intermec 3400/4100 printers is the BLRLABLA routine.

# 2.2 Create a new Terminal Type

It may be necessary to create a new terminal type. Use FileMan to create the new terminal type in the Terminal Type (# 3.2) dictionary:

```
VA FileMan Version 21.0
Select VA FileMan Option: Enter or Edit File Entries
INPUT TO WHAT FILE: TERMINAL TYPE//
EDIT WHICH FIELD: ALL//
Select TERMINAL TYPE NAME: P-INTERMEC 4100
Are you adding 'P-INTERMEC 4100' as a new TERMINAL TYPE (the 159TH)? No// Y
 (Yes)
SELECTABLE AT SIGN-ON: N NO
RIGHT MARGIN: 80
FORM FEED: #
PAGE LENGTH: 16
BACK SPACE:
*OLD XY CRT:
XY CRT:
OPEN EXECUTE:
OPEN EXECUTE DESCRIPTION:
 1>
CLOSE EXECUTE: ^
```

# 2.3 Edit Device file (#3.5)

Using FileMan, create a new device in the Device (# 3.5) dictionary:

```
VA FileMan 22.0
Select OPTION: ENTER OR EDIT FILE ENTRIES
INPUT TO WHAT FILE: LAB DATA// 3.5 DEVICE (140 entries)
EDIT WHICH FIELD: ALL//
Select DEVICE NAME: LABLABEL
Are you adding 'LABLABEL ' as a new DEVICE (the 71ST)? No// Y (Yes)
  DEVICE LOCATION OF TERMINAL: INTERMEC 4100 PRINTER FOR LAB
   DEVICE $I:
                                  <Enter the full network Printer Path>
                                             <Enter the volume group name>
  DEVICE VOLUME SET(CPU):
  DEVICE TYPE: T TERMINAL
LOCATION OF TERMINAL: INTERMEC 4100 PRINTER FOR LAB
          Replace
Select MNEMONIC:
LOCAL SYNONYM:
$I: //
VOLUME SET(CPU): <Volume group name>//
SIGN-ON/SYSTEM DEVICE: N NO
TYPE: TERMINAL//
SUBTYPE: P-INTERMEC 4100
ASK DEVICE: Y YES
ASK PARAMETERS: Y YES
ASK HOST FILE:
ASK HFS I/O OPERATION:
QUEUING:
OUT-OF-SERVICE DATE:
NEAREST PHONE:
KEY OPERATOR:
MARGIN WIDTH:
PAGE LENGTH:
SUPPRESS FORM FEED AT CLOSE: Y
SECURITY: ^
```

# 2.4 Edit Accession File (#68)

It is only necessary to edit those accession areas where labels will be used.

### 2.4.1 ALTERNATE LABEL ENTRY Field

It is necessary to enter the Entry point of the Print routine in this field. For the 3400/4100 printers it is **EN**.

### 2.4.2 ALTERNATE LABEL ROUTINE Field

It is necessary to enter the print routine's name in this field. For the 3400/4100 printers, this is **BLRLABLA**.

#### 2.4.3 BAR CODE PRINT field

This field must be set to **YES**.

#### 2.4.4 Example

VA FileMan 22.0 Select OPTION: ENTER OR EDIT FILE ENTRIES INPUT TO WHAT FILE: OPTION// ACCESSION 1 ACCESSION (12 entries) 2 ACCESSION TEST GROUP (7 entries) CHOOSE 1-2: 1 ACCESSION (12 entries) EDIT WHICH FIELD: ALL// BAR CODE PRINT THEN EDIT FIELD: ALTERNATE LABEL ENTRY THEN EDIT FIELD: ALTERNATE LABEL ROUTINE THEN EDIT FIELD: Select ACCESSION AREA: CHEMISTRY BAR CODE PRINT: YES YES ALTERNATE LABEL ENTRY: EN ALTERNATE LABEL ROUTINE: BLRLABLA Select ACCESSION AREA:

### 2.5 Edit Laboratory Site File (#69.9)

If this is the first time the site has used Lab Labels, then the Laboratory Site file must be edited.

#### 2.5.1 PRINT LABELS field

The PRINT LABELS field must be set to **YES**.

#### 2.5.2 LABEL TYPE field

The LABEL TYPE field must be set to **SITE FILE**.

#### 2.5.3 Example

VA FileMan 22.0 Select OPTION: ENTER OR EDIT FILE ENTRIES INPUT TO WHAT FILE: OPTION// LABORATORY SITE (1 entry) EDIT WHICH FIELD: ALL// PRINT LABELS THEN EDIT FIELD: LABEL TYPE THEN EDIT FIELD: Select LABORATORY SITE SITE NAME: <a href="https://www.entries.org"></a> <a href="https://www.entries.org"></a> <a href="htttps://www.entries.org"></a> <a href="https://www.entries.org"></a> <a href="htttps://www.entries.org"></a> <a href="https://www.entries.org"></a> <a href="htttps://www.entries.org"></a> <a href="https://www.entries.org"</a> <a href="https://www.entries.org"></a> <a href="https://www.entries.org"</a> <a href="https://www.entries.org"</a> <a href="https://www.entries.org"</a> <a href="https://www.entries.org"</a> <a href="https://www.entries.org"</a> <a href="https://www.entries.org">Enter site name</a> <a href="https://www.entries.org"</a> <a href="https://www.entries.org"</a> <a href="https://www.entries.org"</a> <a href="https://www.entries.org"</a> <a href="https://www.entries.org"</a> <a href="https://www.entries.org"</a> <a href="https://www.entries.org"</a> <a href="https://www.entries.org"</a> <a href="https://www.entries.org"</a> <a href="https://www

User Support Guide February 2012

Intermec 3400/4100 Installation

Select LABORATORY SITE SITE NAME: ^

#### 2.6 Initialization Option

It is strongly advised that an option be created and placed upon the BLRMENU so that the Laboratory Personnel will be able to re-initialize the printer whenever necessary.

#### 2.6.1 Create New Option

The first step is to create the new option in the Option (#19) file:

```
VA FileMan 22.0
Select OPTION: ENTER OR EDIT FILE ENTRIES
INPUT TO WHAT FILE: LABORATORY TEST// 19 OPTION (9632 entries)
EDIT WHICH FIELD: ALL//
Select OPTION NAME: BLR STARTUP FOR INTERMEC 3400
 Located in the BLR (IHS LABORATORY) namespace.
 Are you adding 'BLR STARTUP FOR INTERMEC 3400' as
  a new OPTION (the 9633RD)? No// Y (Yes)
  OPTION MENU TEXT: Will reinitialize the Intermec 3400 printer
MENU TEXT: Will reinitialize the Intermec 3400 printer
        Replace
OUT OF ORDER MESSAGE: ^TYPE
TYPE: RUN run routine
Select ITEM: ^ROUTINE
ROUTINE: BLRBARA
HEADER: ^DESCRIPTION
DESCRIPTION:
 No existing text
This option will run the BLRBARA routine that will re-initialize an Intermec
3400/4100 printer.
HELP FRAME:
PRIORITY: ^
Select OPTION NAME:
```

#### 2.6.2 Add new Option to the BLRMENU

The next step is to add the new option to the BLRMENU:

```
VA FileMan 22.0
Select OPTION: ENTER OR EDIT FILE ENTRIES
INPUT TO WHAT FILE: LABORATORY TEST// OPTION
        OPTION SCHEDULING (20 option)
        OPTION
    1
    2
CHOOSE 1-2: 1 OPTION
                                        (9633 entries)
EDIT WHICH FIELD: ALL// MENU
    1 MENU (multiple)
    2 MENU TEXT
CHOOSE 1-2: 1 MENU (multiple)
  EDIT WHICH MENU SUB-FIELD: ALL//
THEN EDIT FIELD:
Select OPTION NAME: BLRMENU
                               IHS Lab Main Support Menu
Select ITEM: BLR CHANGE URGENCY// BLR STARTUP FOR INTERMEC 3400 Will
reinitialize the Intermec 3400 printer
 Are you adding 'BLR STARTUP FOR INTERMEC 3400' as
   a new MENU (the 25TH for this OPTION)? No// Y (Yes)
  MENU SYNONYM: 3400
 SYNONYM: 3400//
 DISPLAY ORDER:
Select ITEM:
Select OPTION NAME:
```

### 2.7 Initialize the Printer

Use the new option on the BLRMENU to initialize the printer:

| Select O  | PTION NAME: BLRMENU IHS Lab Main Support Menu                                 |
|-----------|-------------------------------------------------------------------------------|
| LS<br>INQ | Link Transaction Processor Status<br>Inquire into the IHS LAB Transaction Log |
| FLD       | Search Transactions for PCC LINK DISABLE Error                                |
| RSN       | Requeue by Sequence Number                                                    |
| RST       | Requeue Transaction by Sort Template                                          |
| CPT       | Enter/edit IHS Lab CPT File                                                   |
| FAL       | Find ALL PCC Link Errors from Lab                                             |
| STP       | Stop/restart Lab to PCC Transaction Processor                                 |
| MSTR      | Enter/edit BLR MASTER CONTROL FILE                                            |
| POV       | Purpose of Visit Compliance Report                                            |
| 3400      | Will reinitialize the Intermec 3400 printer                                   |
| BZY       | IHS Taskman Busy Device Rpt                                                   |
| CHGU      | Change Order Urgency                                                          |
| CLR       | Clear BLR errors from error log                                               |
| CUM       | IHS CUMULATIVE MENU                                                           |
| ETP       | LA7 Message Queue Error Messages to Purgeable                                 |
| ILUM      | IHS LOINC/UCUM MENU                                                           |
| LOI       | IHS Lab Package LOINC Percentage Report                                       |
| LVP       | IHS Lab Version & Patch Report                                                |
| MMR       | Lab Description Abbreviation Report                                           |
| NLO       | Lab Tests Without LOINC Entries Report                                        |
|           |                                                                               |

Intermec 3400/4100 Installation

```
Press 'RETURN' to continue, '^' to stop:
  RBE
         Clear ALL BLR Errors from Error Log
  REFL Reference Lab Main Menu ...
  SHDR State Health Dept Report
Select IHS Lab Main Support Menu Option: 3400 Will reinitialize the
Intermec 3400 printer
DEVICE: HOME// LABLABEL
    Barcode Formating Program Queued
  LS
         Link Transaction Processor Status
       Inquire into the IHS LAB Transaction Log
  TNO
  FLD Search Transactions for PCC LINK DISABLE Error
  RSN Requeue by Sequence Number
  RST Requeue Transaction by Sort Template
  CPT Enter/edit IHS Lab CPT File
  FAL Find ALL PCC Link Errors from Lab
  STP
         Stop/restart Lab to PCC Transaction Processor
  MSTR Enter/edit BLR MASTER CONTROL FILE
  POV
         Purpose of Visit Compliance Report
  3400 Will reinitialize the Intermec 3400 printer
  BZY
         IHS Taskman Busy Device Rpt
  CHGU Change Order Urgency
         Clear BLR errors from error log
  CLR
  CUM IHS CUMULATIVE MENU ...
  ETP LA7 Message Queue Error Messages to Purgeable
  ILUM IHS LOINC/UCUM MENU ...
  LOI IHS Lab Package LOINC Percentage Report
  LVP IHS Lab Version & Patch Report
  MMR Lab Description Abbreviation Report
  NLO Lab Tests Without LOINC Entries Report
  RBE Clear ALL BLR Errors from Error Log
  REFL Reference Lab Main Menu ...
  SHDR State Health Dept Report
Select IHS Lab Main Support Menu Option:
```

If everything has been set up correctly, the pause light will flash on and off as the routine format is loaded into the printer.

### 2.8 Test the Label Printer

Use the Reprint an Accession Label option found in the Accessioning Menu to check that the labels have been formatted correctly.

# 3.0 Intermec PC41 or 7421 Installation

#### 3.1 Printer Routines

Note that Lab Label Printer routines come in pairs. There is always an initialization routine and a print routine.

#### 3.1.1 BLRBARC: The Intermec 7421/PC41 Initialization Routine

The original initialization routine for Intermec 7421/PC41 printers is the BLRBARC routine.

#### 3.1.2 BLRLABLC: The Intermec 7241/PC41 Print Routine

The original print routine for Intermec 7421/PC41 printers is the BLRLABLC routine.

### 3.2 Create a new Terminal Type

It may be necessary to create a new terminal type in the Terminal Type (#3.2) Dictionary.

# 3.3 Edit Terminal Type File (#3.2)

```
VA FileMan Version 21.0
Select VA FileMan Option: Enter or Edit File Entries
INPUT TO WHAT FILE: TERMINAL TYPE//
EDIT WHICH FIELD: ALL//
Select TERMINAL TYPE NAME: P-INTERMEC 7421
Are you adding 'P-INTERMEC 7421' as a new TERMINAL TYPE (the 159TH)? No// Y
 (Yes)
SELECTABLE AT SIGN-ON: N NO
RIGHT MARGIN: 80
FORM FEED: #
PAGE LENGTH: 16
BACK SPACE:
*OLD XY CRT:
XY CRT:
OPEN EXECUTE: W *2,*27,"P;C3,1D,0E,1F,1F,19,13,08,1C,11,11,11,11,1C,08,19,1F,11,
09,01,1E;R;",*3
OPEN EXECUTE DESCRIPTION:
 1>
CLOSE EXECUTE: ^
```

# 3.4 Edit Device file (#3.5)

```
Select VA FileMan Option: Enter or Edit File Entries
INPUT TO WHAT FILE: TERMINAL TYPE// DEVICE
                                               (70 entries)
EDIT WHICH FIELD: ALL//
Select DEVICE NAME: LABLABEL
Are you adding 'LABLABEL ' as a new DEVICE (the 71ST)? No// Y (Yes)
  DEVICE LOCATION OF TERMINAL: INTERMEC PC41 PRINTER FOR LAB
  DEVICE $1:
                                       <Enter the full path printer name>
  DEVICE VOLUME SET(CPU):
                                  <Enter the character volume group name>
  DEVICE TYPE: T TERMINAL
LOCATION OF TERMINAL: INTERMEC PC41 PRINTER FOR LAB
          Replace
Select MNEMONIC:
LOCAL SYNONYM:
$I: //
VOLUME SET(CPU): <Volume group name> //
SIGN-ON/SYSTEM DEVICE: N NO
TYPE: TERMINAL//
SUBTYPE: P-INTERMEC 7421
ASK DEVICE: Y YES
ASK PARAMETERS: Y YES
ASK HOST FILE:
ASK HFS I/O OPERATION:
OUEUING:
OUT-OF-SERVICE DATE:
NEAREST PHONE:
KEY OPERATOR:
MARGIN WIDTH:
PAGE LENGTH:
SUPPRESS FORM FEED AT CLOSE: Y
SECURITY: ^
```

# 3.5 Edit Accession File (#68)

It is only necessary to edit those accession areas where labels will be used.

### 3.5.1 ALTERNATE LABEL ENTRY Field

It is necessary to enter the Entry point of the Print routine in this field. For the 3400/4100 printers it is **EN**.

### 3.5.2 ALTERNATE LABEL ROUTINE Field

It is necessary to enter the print routine's name in this field. For the 3400/4100 printers, this is **BLRLABLA**.

#### 3.5.3 BAR CODE PRINT Field

This field must be set to **YES**.

#### 3.5.4 Example

```
VA FileMan 22.0
Select OPTION: ENTER OR EDIT FILE ENTRIES
INPUT TO WHAT FILE: OPTION// ACCESSION
    1 ACCESSION
                                       (12 entries)
    2 ACCESSION TEST GROUP
                                        (7 entries)
CHOOSE 1-2: 1 ACCESSION
                                        (12 entries)
EDIT WHICH FIELD: ALL// BAR CODE PRINT
THEN EDIT FIELD: ALTERNATE LABEL ENTRY
THEN EDIT FIELD: ALTERNATE LABEL ROUTINE
THEN EDIT FIELD:
Select ACCESSION AREA: CHEMISTRY
BAR CODE PRINT: YES YES
ALTERNATE LABEL ENTRY: EN
ALTERNATE LABEL ROUTINE: BLRLABLC
Select ACCESSION AREA:
```

### 3.6 Edit Laboratory Site File (#69.9)

If this is the first time the site has used Lab Labels, then the Laboratory Site file will need to be edited.

3.6.1 PRINT LABELS Field

The PRINT LABELS field must be set to **YES**.

#### 3.6.2 LABEL TYPE Field

The LABEL TYPE field must be set to **SITE FILE**.

#### 3.6.3 Example

```
VA FileMan 22.0
Select OPTION: ENTER OR EDIT FILE ENTRIES
INPUT TO WHAT FILE: OPTION// LABORATORY SITE (1 entry)
EDIT WHICH FIELD: ALL// PRINT LABELS
THEN EDIT FIELD: LABEL TYPE
THEN EDIT FIELD:
Select LABORATORY SITE SITE NAME: 
PRINT LABELS: YES YES
LABEL TYPE: SITE FILE SITE FILE
Select LABORATORY SITE SITE NAME: ^
```

### 3.7 Initialization Option

It is strongly advised that an option be created and placed upon the BLRMENU so that the Laboratory Personnel will be able to re-initialize the printer whenever necessary.

#### 3.7.1 Create New Option

The first step is to create the new option in the Option (#19) file:

```
VA FileMan 22.0
Select OPTION: ENTER OR EDIT FILE ENTRIES
INPUT TO WHAT FILE: LABORATORY TEST// 19 OPTION (9632 entries)
EDIT WHICH FIELD: ALL//
Select OPTION NAME: BLR STARTUP FOR INTERMEC 7421
 Located in the BLR (IHS LABORATORY) namespace.
 Are you adding 'BLR STARTUP FOR INTERMEC 3400' as
   a new OPTION (the 9633RD)? No// Y (Yes)
  OPTION MENU TEXT: Will reinitialize the Intermec 7421 printer
MENU TEXT: Will reinitialize the Intermec 3400 printer
         Replace
OUT OF ORDER MESSAGE: ^TYPE
TYPE: RUN run routine
Select ITEM: ^ROUTINE
ROUTINE: BLRBARC
HEADER: ^DESCRIPTION
DESCRIPTION:
 No existing text
==[ WRAP ]==[ INSERT ]========< DESCRIPTION >=======[ <PF1>H=Help ]====
This option will run the BLRBARC routine that will
re-initialize an Intermec 7421 printer.
HELP FRAME:
PRIORITY: ^
Select OPTION NAME:
```

### 3.7.2 Add new Option to the BLRMENU

The next step is to add the new option to the BLRMENU:

```
VA FileMan 22.0
Select OPTION: ENTER OR EDIT FILE ENTRIES
INPUT TO WHAT FILE: LABORATORY TEST// OPTION
1 OPTION (9633 entries)
2 OPTION SCHEDULING (20 entries)
CHOOSE 1-2: 1 OPTION (9633 entries)
EDIT WHICH FIELD: ALL// MENU
1 MENU (multiple)
```

User Support Guide February 2012 Intermec PC41 or 7421 Installation

```
2 MENU TEXT
CHOOSE 1-2: 1 MENU (multiple)
EDIT WHICH MENU SUB-FIELD: ALL//
THEN EDIT FIELD:
Select OPTION NAME: BLRMENU IHS Lab Main Support Menu
Select ITEM: BLR CHANGE URGENCY// BLR STARTUP FOR INTERMEC 7421 Will
reinitialize the Intermec 3400 printer
Are you adding 'BLR STARTUP FOR INTERMEC 3400' as
a new MENU (the 25TH for this OPTION)? No// Y (Yes)
MENU SYNONYM: 7421
SYNONYM: 7421//
DISPLAY ORDER:
Select ITEM:
Select OPTION NAME:
```

### 3.8 Initialize the Printer

Use the new option on the BLRMENU to initialize the printer:

| Select OF    | TION NAME: BLRMENU IHS Lab Main Support Menu                       |
|--------------|--------------------------------------------------------------------|
|              |                                                                    |
| LS           | Link Transaction Processor Status                                  |
| INQ          | Inquire into the IHS LAB Transaction Log                           |
| FLD          | Search Transactions for PCC LINK DISABLE Error                     |
| RSN          | Requeue by Sequence Number                                         |
| RST          | Requeue Transaction by Sort Template                               |
| CPT          | Enter/edit IHS Lab CPT File                                        |
| FAL          | Find ALL PCC Link Errors from Lab                                  |
| STP          | Stop/restart Lab to PCC Transaction Processor                      |
| MSTR         | Enter/edit BLR MASTER CONTROL FILE                                 |
| POV          | Purpose of Visit Compliance Report                                 |
| 7421         | Will reinitialize the intermed 7421 printer                        |
| BZY          | THS Taskman Busy Device Rpt                                        |
| CHGU         | Change Order Orgency                                               |
| CLR          | Clear BLR errors from error log                                    |
| COM          | INS CUMULATIVE MENU                                                |
|              | THE LOING / HOUM MENU                                              |
| LOM          | INS LOINC/UCUM MENU                                                |
| LUL          | Ins Lab Package LOINC Percentage Report                            |
|              | Lab Description Abbreviation Report                                |
| NILO         | Lab Tests Without LOINC Entries Report                             |
| PBF          | Clear ALL BLP Frrong from Frron Log                                |
| RDE<br>RFFI. | Peference Lab Main Menu                                            |
| SHDR         | State Health Dept Report                                           |
| SIIDR        | State hearth bept keport                                           |
| Select IF    | IS Lab Main Support Menu Option: <b>7421</b> Will reinitialize the |
| Intermec     | 7421 printer                                                       |
| DEVICE: H    | IOME / / LABLABEL                                                  |
|              |                                                                    |
| Barc         | ode Formating Program Queued                                       |
| LS           | Link Transaction Processor Status                                  |
| INO          | Inquire into the IHS LAB Transaction Log                           |
| FLD          | Search Transactions for PCC LINK DISABLE Error                     |
| RSN          | Requeue by Sequence Number                                         |
| RST          | Requeue Transaction by Sort Template                               |
|              |                                                                    |

User Support Guide February 2012

Intermec PC41 or 7421 Installation

```
CPT
         Enter/edit IHS Lab CPT File
  FAL Find ALL PCC Link Errors from Lab
         Stop/restart Lab to PCC Transaction Processor
  STP
  MSTR Enter/edit BLR MASTER CONTROL FILE
  POV Purpose of Visit Compliance Report
  7421 Will reinitialize the Intermec 7421 printer
  BZY IHS Taskman Busy Device Rpt
CHGU Change Order Urgency
  CLR Clear BLR errors from e
CUM IHS CUMULATIVE MENU ...
         Clear BLR errors from error log
  ETP LA7 Message Queue Error Messages to Purgeable
  ILUM IHS LOINC/UCUM MENU ...
  LOI IHS Lab Package LOINC Percentage Report
  LVP IHS Lab Version & Patch Report
  MMR Lab Description Abbreviation Report
  NLO Lab Tests Without LOINC Entries Report
  RBE Clear ALL BLR Errors from Error Log
  REFL Reference Lab Main Menu ...
  SHDR State Health Dept Report
Select IHS Lab Main Support Menu Option:
```

If everything has been set up correctly, the pause light will flash on and off as the routine format is loaded into the printer.

### 3.9 Test Label Printer

Test the label printer by using the Reprint an Accession Label option found in the Accessioning Menu to check that the labels have been formatted correctly.

# 4.0 Other Intermec label Routines

There are other routines developed for the Intermec printers.

### 4.1 BLRIPLU Routines for Barcoded UIDs

Two routines were developed for printing a barcoded UID without utilizing any binary code in the hope that it would alleviate some issues regarding print queues and binary code.

Because these routines do not use binary code they can be used by any Intermec printer that can recognize the Intermec Printing Language (IPL) commands. This includes Intermec 3400, the PC41, the 7421, etc. See the printer specifications to determine if a printer can interpret IPL.

#### 4.1.1 BLRIPLUI: The Initialization Routine

The BLRIPLUI routine is the initialization routine. It must be run first in order to format the printer for the data from the print routine.

#### 4.1.1.1 Horizontal Shift Line Label: PROGINIT

This routine also has a special line label, PROGINIT, that allows the user to specify a horizontal "shift" of the label.

#### 4.1.1.2 Option File

The BLRIPLUI routine should be entered in the ROUTINE field of the option on the BLRMENU that initializes a printer.

For example, the BLR STARTUP FOR INTERMEC PC41:

```
NAME: BLR STARTUP FOR PC41

MENU TEXT: Will re-initialize PC41 if turned off.

TYPE: run routine CREATOR: KRING,MICHAEL

DESCRIPTION: This option will use BLRIPLUI to re-initialize a PC41 Lab

Label printer if it is turned off.

ROUTINE: ^BLRIPLUI SCHEDULING RECOMMENDED: YES

UPPERCASE MENU TEXT: WILL RE-INITIALIZE PC41 IF TUR
```

Note that if the PROGINIT line label is needed to "shift" the label horizontally, the entry in the option file should be similar to the following:

```
NAME: BLR STARTUP FOR PC41

MENU TEXT: Will re-initialize PC41 if turned off.

TYPE: run routine CREATOR: KRING,MICHAEL

DESCRIPTION: This option will use PROGINIT^BLRIPLUI to re-initialize a

PC41 Lab Label printer if it is turned off.

ROUTINE: PROGINIT^BLRIPLUI SCHEDULING RECOMMENDED: YES

UPPERCASE MENU TEXT: WILL RE-INITIALIZE PC41 IF TUR
```

User Support Guide February 2012

Other Intermec label Routines

### 4.1.2 BLRIPLUP: The Print Routine

The print routine must be entered in the ALTERNATE LABEL ROUTINE field in the Accession file for all accessions for which a label will be printed.

For example, the following CHEMISTRY accession area has the field filled in.

```
AREA: CHEMISTRYLR SUBSCRIPT: CHEM, HEM, TOX, RIA, SER, etc.CLEAN UP: DAILYACCESSION TRANSFORM: DAILYPRINT ORDER: 1ABBREVIATION: CH*LAB SECTION: CHEMISTRYBAR CODE PRINT: YESLAB DIVISION: CLINICAL PATHOLOGYACC CODE: S LRAD=DTNUMERIC IDENTIFIER: 10TYPE OF ACCESSION NUMBER: LONGALTERNATE LABEL ROUTINE: BLRIPLUP
```

### 4.1.3 ACCESSION FILE: Type of Accession Number

For the UID to print, the TYPE OF ACCESSION NUMBER field must be set to LONG.

# 4.2 BLRIPLZ Routines for Barcoded Accession Numbers

Two routines were developed for printing a barcoded Accession Number without utilizing any binary code in the hope that it would alleviate some issues regarding print queues and binary code.

Because these routines do not use binary code they can be used by any Intermec printer that can recognize the Intermec Printing Language (IPL) commands. This includes Intermec 3400, the PC41, the 7421, etc. See the printer specifications to determine if a printer can interpret IPL.

#### 4.2.1 BLRIPLZI: The Initialization Routine

The BLRIPLZI routine is the initialization routine. It must be run first in order to format the printer for the data from the print routine.

#### 4.2.1.1 Horizontal Shift Line Label: PROGINIT

This routine also has a special line label, PROGINIT, that allows the user to specify a horizontal "shift" of the label.

#### 4.2.1.2 Option File

The BLRIPLZI routine should be entered in the ROUTINE field of the option on the BLRMENU that initializes a printer.

For example, the BLR STARTUP FOR INTERMEC PC41:

```
NAME: BLR STARTUP FOR PC41

MENU TEXT: Will re-initialize PC41 if turned off.

TYPE: run routine CREATOR: KRING,MICHAEL

DESCRIPTION: This option will use BLRIPLZI to re-initialize a PC41

Lab Label printer if it is turned off.

ROUTINE: ^BLRIPLZI SCHEDULING RECOMMENDED: YES

UPPERCASE MENU TEXT: WILL RE-INITIALIZE PC41 IF TUR
```

Note that if the PROGINIT line label is needed to "shift" the label horizontally, the entry in the option file should be similar to the following:

```
NAME: BLR STARTUP FOR PC41

MENU TEXT: Will re-initialize PC41 if turned off.

TYPE: run routine CREATOR: KRING,MICHAEL

DESCRIPTION: This option will use PROGINIT^BLRIPLZI to re-initialize a

PC41 Lab Label printer if it is turned off.

ROUTINE: PROGINIT^BLRIPLZI SCHEDULING RECOMMENDED: YES

UPPERCASE MENU TEXT: WILL RE-INITIALIZE PC41 IF TUR
```

### 4.2.2 BLRIPLZP: The Print Routine

The print routine must be entered in the ALTERNATE LABEL ROUTINE field in the Accession file for all accessions for which a label will be printed.

For example, the following CHEMISTRY accession area has the field filled in:

```
AREA: CHEMISTRYLR SUBSCRIPT: CHEM, HEM, TOX, RIA, SER, etc.CLEAN UP: DAILYACCESSION TRANSFORM: DAILYPRINT ORDER: 1ABBREVIATION: CH*LAB SECTION: CHEMISTRYBAR CODE PRINT: YESLAB DIVISION: CLINICAL PATHOLOGYACC CODE: S LRAD=DTNUMERIC IDENTIFIER: 10ALTERNATE LABEL ROUTINE: BLRIPLZP
```

# 5.0 Microcom 400 Installation Guide

#### 5.1 Printer Routine

The Microcom printer is the "exception to the rule" that printer routines come in pairs. The Microcom printer has only one routine associated with it, the BLRLABEL routine.

# 5.2 Edit Terminal Type File (#3.2)

```
VA FileMan Version 22.0
Select VA FileMan Option: Enter or Edit File Entries
INPUT TO WHAT FILE: TERMINAL TYPE//
EDIT WHICH FIELD: ALL//
Select TERMINAL TYPE NAME: P-MICROCOM 400
Are you adding 'P-MICROCOM 400' as a new TERMINAL TYPE (the 159TH)? No// Y
 (Yes)
SELECTABLE AT SIGN-ON: N NO
RIGHT MARGIN: 80
FORM FEED: $C(12)
PAGE LENGTH: 60
BACK SPACE: $C(8)
*OLD XY CRT:
XY CRT:
OPEN EXECUTE: D OPEN^LRLABEL4
OPEN EXECUTE DESCRIPTION:
 1>
CLOSE EXECUTE: ^
```

# 5.3 Edit Device file (#3.5)

```
VA FileMan Version 22.0
Select VA FileMan Option: Enter or Edit File Entries
INPUT TO WHAT FILE: DEVICE// (70 entries)
EDIT WHICH FIELD: ALL//
Select DEVICE NAME: LABLABEL BAR
Are you adding 'LABLABEL BAR' as a new DEVICE (the 71ST)? No// Y (Yes)
  DEVICE LOCATION OF TERMINAL: FACIT T410 PRINTER FOR LAB
  DEVICE $1:
                                            <Enter full path printer name>
  DEVICE VOLUME SET(CPU):
                                                 <Enter volume group name>
  DEVICE TYPE: T TERMINAL
LOCATION OF TERMINAL: MICROCOM 400 PRINTER FOR LAB LABELS
Select MNEMONIC:
LOCAL SYNONYM: LABLABEL
$I: //
VOLUME SET(CPU): //
SIGN-ON/SYSTEM DEVICE: N NO
```

User Support Guide February 2012 Microcom 400 Installation Guide

```
Version 2.0
```

TYPE: TERMINAL// SUBTYPE: **P-MICROCOM 400** ASK DEVICE: **N** NO ASK PARAMETERS: **N** NO ASK HOST FILE: ASK HFS I/O OPERATION: QUEUING: OUT-OF-SERVICE DATE: NEAREST PHONE: KEY OPERATOR: MARGIN WIDTH: PAGE LENGTH: SUPPRESS FORM FEED AT CLOSE: **Y** SECURITY: **^** 

# 5.4 Edit Accession File (#68)

Only for accession areas where labels are used:

VA FileMan Version 22.0 Select VA FileMan Option: Enter or Edit File Entries INPUT TO WHAT FILE: ACCESSION// EDIT WHICH FIELD: ALL// 5 BAR CODE PRINT THEN EDIT FIELD: Select ACCESSION AREA: CH CHEMISTRY BAR CODE PRINT: YES// Y YES Select ACCESSION AREA: ^

### 5.5 Edit Laboratory Site File (#69.9)

```
VA FileMan Version 22.0

Select VA FileMan Option: Enter or Edit File Entries

INPUT TO WHAT FILE: LABORATORY SITE//

EDIT WHICH FIELD: ALL// 12 PRINT LABELS

THEN EDIT FIELD: 302 LABEL TYPE

THEN EDIT FIELD:

Select LABORATORY SITE NAME: 

PRINT LABELS: YES

LABEL TYPE: 4 (SITE)

Select LABORATORY SITE SITE NAME: ^
```

# 5.6 Load Output Routine

Because the BLRLABEL is only one routine, it must overwrite the LRLABEL4 routine at the site. This must be accomplished in programmer mode:

ZL BLRLABEL

ZS LRLABEL4

# 5.7 Test label printer

Use the Reprint an Accession Label option found in the Accessioning Menu to check that the labels have been formatted correctly.

# 6.0 Unix Notes

Here are some random notes that have been gleaned from various users that may help site managers on Unix systems.

# 6.1 HP JetDirect

When using an external HP Jetdirect print server it may be necessary to set up the Unix queue to be a generic (ASCII) printer and set the Job attribute print type to p (pass-through).

# 6.2 Setup Example

```
[TOP]
                                    [Entry Fields]
                                     pala2
 Print queue name
 Printer name
                                     hp@pala2
 ----- Text Print Options ------
 DOUBLE SPACING?
                                   no
 ----- Job Processing Options ------
 PAGE NUMBER where printing should begin
                                         [1]
                                                                 +#
 Print file TYPE
                                                                 +
                                           р
 Pre-processing FILTER NAME
                                          [1]
 INITIALIZE printer?
                                          yes
 RESTORE printer?
                                           no
```

# 6.3 Device File

In the device file use the "QWI" in the OPEN PARAMETER field for the LABLABEL device.

# 6.4 Routine Changes

If there is still an issue, it may be necessary change all the exclamation points (!) to C(13),C(10) in the print routine.

# 6.5 Device Type

There has been an incident reported that when the \$I was set to lp -dintermec, the Device TYPE should not be set to Terminal but to Other instead. This is because the printer was set without queuing enabled.

# **Appendix A: Intermec Unix Print Queue Suggestion**

The following was copied from the Intermec website:

**Question**: How can I test my Unix print queue?

Answer: To print successfully from a UNIX print queue (i.e., Solaris 2.8):

- Use a known good label format file (i.e., IPL)
- Command\* to use: lpr -Pserver:printer -t file

The "-t" switch in the Unix "lpr" command specifies a binary file is to be passed unaltered. The referenced file\*\* is an IPL sample of a Code 128 UCC-SCC barcode and is in a 4" wide by 6" high format. Use the test label that prints with this in mind as the print may go over several labels if the size is smaller than 4" x 6".

\* This means there isn't a need to set up a queue on Unix to print to any server:printer on the network unless required by the print method.

\*\* The referenced file is for IPL printers only.

Referenced File:

http://intermec.custhelp.com/cgibin/intermec.cfg/php/enduser/fattach\_get.php?p\_sid=4\_npQ7Ih&p\_tbl=9&p\_id=6 613&p\_created=1093636797

# **Contact Information**

This document is maintained by the IHS RPMS Lab Developer.

The IT Help Desk is not a source of information regarding this document.

If you have any questions or comments regarding this document, please contact the IHS RPMS Lab User Support Specialist or the IHS RPMS Lab Developer.